# システム RCオプション No.503955 メニュー1 売上請求 メニュー2 売上訂正入力 質問 取引確定後に送料も含め全額返品するにはどうすればよいですか? 回答 取引確定した当日の場合は「削除」または「返品」、前日以前であれば「返品」を行います。 ※いずれも売り手側での操作となります 以下の手順で行います。

# 【削除の手順】

①[売上請求]→[売上訂正入力]をクリックします。

| 🤨 PM.NS RCオプション 業務メニュ | 1—                         |             |
|-----------------------|----------------------------|-------------|
|                       |                            |             |
|                       |                            |             |
| 基本 サブ                 | PM.NS RCオブション - [基本] - 売上請 | 求 <b>F5</b> |
| PM.NS                 |                            |             |
| RCオブション               | 1 売上訂正入力                   | 1 売上締次更新    |
| 生産業務                  |                            |             |
|                       |                            | ◎ 吉卜日次面新    |
| 在庫管理 月2               |                            |             |
|                       | <b></b>                    |             |
| 棚卸管理 书3               | 3 入金入力                     | 3 得意先元帳     |
|                       |                            |             |
|                       | 4 入金チェックリスト                | 4 得意先電子元帳   |
| 売上請求 55               |                            |             |
| 1.9                   | 5 回収予定表                    | 5           |
| 仕入支払                  |                            |             |
|                       |                            |             |
| 月次帳票 <b>F7</b>        | ■ 部品分类規制完上日 ¥Q             | 0 冗排残局一算衣   |

#### ②[売上訂正入力]画面で[F5:検索]をクリックします。

| 😳 売上訂正ス | . <b>л</b> |             |       |          |         |        |                |                              |         |       |
|---------|------------|-------------|-------|----------|---------|--------|----------------|------------------------------|---------|-------|
| F1: ガイド | F3:行削      | 除 F5:検索     | F6:登録 | F7:取引言詳細 | F8:肖川除余 | F9:グリア | <b>F10:</b> 終了 | <mark>ご</mark><br>F11:BLP問合せ |         |       |
| 拠点      | 本社         |             | 担当者   | 広葉 太郎    |         | f      | 云票番号           | 売上区                          | ታ       |       |
|         |            |             | 登録担当者 |          |         | Ī      | 元伝票番号          | 売掛区                          | 分       |       |
| 伝票日付    | 平成 28      | 年 05 月 03 日 | 注文No. |          |         |        |                | 課税区                          | 分       |       |
| 販売先情    | 報          |             |       |          |         |        |                |                              |         |       |
| コード     | l          | 名称          |       |          |         |        |                |                              |         |       |
| 郵便番号    | 5          | 住所          |       |          |         |        |                |                              |         |       |
| 電話番号    | 5          |             | FAX番号 |          |         |        |                |                              |         |       |
| 納入先情    | 報          |             |       |          |         |        |                |                              |         |       |
| コード     |            | 名称          |       |          |         |        |                |                              |         |       |
| 郵便番号    | -          | 住所          |       |          |         |        |                |                              |         |       |
| 電話番号    | ÷          |             | FAX番号 |          |         |        |                |                              |         |       |
| カルテ番    | 号 部品       | 商品名         | Ē     | 包上分類     | 車:      | 名      |                | 型式                           | 形状 エンジン | 年式 期別 |
| 引渡      | 夏 運区       | 運送会社        | 運賃 数量 | 単価       | 金額      | 仕入先    | 仕運区 仕ノ         | 運賃 仕入単価                      | 明細 備考   | 手配    |
| 1       |            |             |       |          |         |        |                |                              |         |       |
|         |            |             |       |          |         |        |                |                              |         |       |

③[売上伝票検索]画面でそのまま[F5:検索]をクリックします。

| 🕲 売      | 上伝票検       | 索           |       |       |         |     |           |         |          |       |      |        |        |       |
|----------|------------|-------------|-------|-------|---------|-----|-----------|---------|----------|-------|------|--------|--------|-------|
| F1:      | אר<br>דר א | )<br>5:検索 6 | :選択 F | :9:툇J | ア F10:希 | 冬了  | F11:取引詳細  | い<br>規約 |          |       |      |        |        |       |
| ─検<br>担当 | 索条<br>4者   |             |       |       | 得意先     |     |           |         |          |       |      |        |        |       |
| 伝票       | ₹区分        | 0全て         |       |       | 日付      | 2   | 016年05月03 | 8~      | 2016年05月 | ]03 ⊟ | 加テ番号 |        |        |       |
| P        | SFのみ       |             |       |       | 🗖 販売    | 先   | 未処理分のみ    |         |          |       |      | 選択件数   | 0/5    | 総件数   |
|          |            |             |       |       |         |     |           |         |          |       |      | 売上     | 伝票番号   | 加テ番号  |
| No       | 売          | ÈÈ付 🛛       | 重     | 名 🔽   | 担当者     | i 7 | 商品        | Y       | 元垕       | Y     | 年式 マ | 手配区分 🏹 | 倉庫/棚櫃マ | 引渡区分マ |
| NO.      | 区分 売       | 上伝票番マ       | )     | 得意    | 洗       | Y   | 納入先       | Y       | 摘要       | 単価 マ  | 数量 マ | 売上分類 🔽 | 加行番号マ  |       |
|          |            |             |       |       |         |     |           |         |          |       |      |        |        |       |
|          |            |             |       |       |         |     |           |         |          |       |      |        |        |       |
|          |            |             |       |       |         |     |           |         |          |       |      |        |        |       |
|          |            |             |       |       |         |     |           |         |          |       |      |        |        |       |

## ④該当取引を選択し[F6:選択]をクリック、行No.が赤くなったら[F5:確定]をクリックします。

|     |                     | <b>a</b> 🗐                            |                         | 5        |          | 191                        |                    |             |      |        |        |       |
|-----|---------------------|---------------------------------------|-------------------------|----------|----------|----------------------------|--------------------|-------------|------|--------|--------|-------|
| 1:5 | ガイド F5:確定 F6        | 3:選択 F9: グリ                           | ア F10 <mark>:</mark> 終了 | F11:取引   | 詳細       | 規約                         |                    |             |      |        |        |       |
| 便目当 | 照条件<br>4者           |                                       | 得意先                     |          |          |                            |                    |             |      |        |        |       |
| 票   | 夏田田 日本 10 全て        |                                       | 日付 3                    | 平成 28    | 年 05 月   | 03                         | 日 ~ 平成 28          | 年 05 月 03 E | 加ァ番号 |        |        |       |
| P   | SFのみ                |                                       | 🗖 販売先:                  | 未処理分     | のみ       |                            |                    |             |      | 選択件数   | ע 1/5  | 総件数   |
|     |                     |                                       |                         |          |          |                            |                    |             |      | 売上     | 伝票番号   | 加牙番号  |
|     | 売主日付 🔽              | 載 🖓                                   | 担当者 🔽                   | )        | 商品       | Y                          | 型式                 | <b>x</b>    | マ 左章 | 手配区分 🔽 | 倉庫/棚種マ | 引渡区分マ |
| •   | 区分 売上伝票番マ           | ~ ~ ~ ~ ~ ~ ~ ~ ~ ~ ~ ~ ~ ~ ~ ~ ~ ~ ~ | 意先 マ                    | )        | 納入先      | Y                          | 摘要                 | 単価 マ        | 籔量 🔽 | 売上分類 🔽 | 加速番号 🔽 |       |
|     | 平成28/05/03          | シーマ                                   | 広葉 太郎                   | 1010 F/  | °⊃Л°∽Ау  |                            | CBA-GF50-BPHARKN   |             | 自社確定 |        | 発送     |       |
|     | 売上 217- 1           | サポート課デ                                | モ企業0001サオ               | サポート     | 課デモ企算    | <b>莨</b> 0001 <sup>-</sup> |                    | 15,000      | 1    | U自 中古  |        |       |
|     | 平成28/05/03          | アルトラバン                                | 広葉太郎                    | 1010 F/  | °⊃Л°∽Ау  |                            | CBA-HE21S-NBFD     |             |      | 自社確定   |        | 発送    |
|     | 売上 218- 1           | BL 福岡営業                               | 業所68福岡営                 | BL 福     | 岡営業所を    | 68福                        |                    | 20,000      | 1    | U自 中古  |        |       |
|     | 平成28/05/03          | カローラ                                  | 広葉太郎                    | 1010 F/Y | °ン//°∽Ay |                            | KD-CE110-AEMBS     |             |      | 自社確定   |        | 発送    |
|     | 売上 219- 1           | PM営業部PI                               | W10                     | 京滋営業     | 所デモ企業    | 莨0001                      |                    | 35,000      | 1    | U自 中古  | 000302 |       |
|     |                     |                                       |                         |          |          |                            |                    |             |      |        |        |       |
|     | $ \longrightarrow $ |                                       | <u> </u>                |          |          |                            |                    |             |      |        |        |       |
|     | 「F6·選               | 択1後 彳                                 | FN∩が赤                   | くかった     | -ことな     | 福                          | 忍します。              |             |      |        |        |       |
|     |                     | 1/1/1/2/1                             | J 110./J //J            | 10 70    |          | . P ( E D                  | <sup>ا د ۲</sup> ۵ |             |      |        |        |       |

⑤[F5:確定]をクリックすると確認画面が表示されますので[修正]を選択し、[確定]をクリックします。

| -       | -          |            |                         |     |           | -          |         | _             |          |       |         |       |
|---------|------------|------------|-------------------------|-----|-----------|------------|---------|---------------|----------|-------|---------|-------|
| 😰 売上訂正フ | (J)        |            |                         |     |           |            |         |               |          |       |         |       |
| F1: ガイド | F3:7行首川B金  | 。<br>F5:検索 | F6:登録                   | F7: | 耳23  言羊糸田 | F8:首北6余    | F9: クリア | F10:終了        | F11:BLP5 | 36±   |         |       |
|         | * 2+       |            | <b>坦</b> 业 <del>本</del> | 亡世  | 大郎        |            |         | - ===         | 210      | ····· |         |       |
| DG H    | AF 11      |            |                         | 瓜禾  | 44175     |            | 12      | 5.宗省方         | 219      |       | ,       |       |
|         |            |            | 登録担当者                   |     |           |            | <i></i> | <b>七</b> 伝票番号 |          | 売掛区分  | )<br>   |       |
| 伝票日付    | 平成 28 年 05 | 月 03 日     | 注文№.                    |     |           |            |         |               |          | 課税区分  | }       |       |
| 販売先情    | 報          |            |                         |     |           |            |         |               |          |       |         |       |
| コード     |            | 名称         |                         |     |           |            |         |               |          |       |         |       |
| 郵便番号    | 3          | 住所         |                         |     |           |            |         |               |          |       |         |       |
| 電話番号    | 5          |            | FAX番号                   |     |           |            |         |               |          |       |         |       |
| 納入先情    | 幸反         |            |                         |     |           | [修正]を      | 選択し、「   | 確定1を          | クリック     | ます。   |         |       |
| コード     |            | 名称         |                         |     | Ľ         |            |         | [[]           |          |       |         |       |
| 郵便番号    | 3          | 住所         |                         |     |           |            |         |               |          |       |         |       |
| 電話番号    | 3          |            | FAX番号                   |     |           |            |         |               |          |       |         |       |
| カルテ番    | 号 部品       | 商品名        | ē                       | も上分 | 類         | 車          | 名       |               | 型式       |       | 形状 エンデン | 年式 期別 |
| 弓顶      | ē 運区 運送    | 送会社        | 運賃 数量                   | ì   | 単価        | 確認         |         |               |          | 単価    | 明細 備考   | 手配    |
| 1       |            |            |                         |     |           | 修正また       | は返品・値引  | を選択して         | て下さい。    |       |         |       |
|         |            |            |                         |     |           | 15 H of 16 |         | 10,22,010     |          |       |         |       |
| 2       |            |            |                         |     |           |            |         | 0 (店)         | 21       |       |         |       |
|         |            |            |                         |     |           |            |         |               | וכ       |       |         |       |
| 3       |            |            |                         |     |           |            | 確定      | E             |          |       |         |       |
|         |            |            |                         |     | L         |            |         |               |          |       |         |       |
| 4       |            |            |                         |     |           |            |         |               |          |       |         |       |

⑥該当伝票が反映されるので[F8:削除]をクリックします。

| F1 | :ガイド   | 子<br>F3:行肖 | 邖除     | 。<br>F5:検索 | F6:   | 登録                | <mark>び</mark><br>F7:取引詳細 | F8:肖川  | 涂    | <b>F9:</b> グリア | <mark>三</mark><br>F10:終 | 7 F11:BL | <mark>ご</mark><br>P問合せ |                   |       |     |    |
|----|--------|------------|--------|------------|-------|-------------------|---------------------------|--------|------|----------------|-------------------------|----------|------------------------|-------------------|-------|-----|----|
| 拠点 | i. Z   | 本社         |        |            | 担当者   | Ĺ                 | 太葉 太郎                     |        |      | f:             | 云票番号                    | 21       | 9 売上区:                 | 分 <mark>売上</mark> |       | シス  | テム |
|    |        |            |        |            | 登録担   | 当者 [              | 広葉 太郎                     |        |      | Ē              | 元伝票番号                   | 3        | 売掛区:                   | 分掛                |       |     |    |
| 伝票 | 目付 🗄   | 平成 28      | 年 05   | 月 03 日     | 注文№.  |                   |                           |        |      |                |                         |          | 課税区:                   | 分外税               |       |     |    |
| 販売 | 売先情報   | R          |        |            |       |                   |                           |        |      |                |                         |          |                        |                   |       |     |    |
|    | ı — ۲  | 10013      |        | 名称         | PM    | 営業部               | PM10                      |        |      |                |                         |          |                        |                   |       |     |    |
| 重  | 3便番号   | 136-00     | 71     | 住所         | 東京都   | 鄧江東               | 区亀戸                       |        | 2    | 2-25-14        |                         |          |                        |                   |       |     |    |
| 電  | 話番号    | 03-3638    | 3-2931 |            | FAX番  | 号 <mark>03</mark> | -3638-2932                |        |      |                |                         |          |                        |                   |       |     |    |
| 納之 | 入先情報   | Ø          |        |            |       |                   |                           |        |      |                |                         |          |                        |                   |       |     |    |
|    | ı — ۲  | 0          |        | 名称         | 京滋常   | 営業所               | デモ企業00                    | 01 京滋営 | 営業剤  | 所デモ企業(         | 0001                    |          |                        |                   |       |     |    |
| 郵  | 3便番号   | 999-999    | 39     | 住所         | 東京都   | 部品川               | 区東品川4-                    | 13-14  | 1    | グラスキュ          | ーブ品川(                   | BF 8F    |                        |                   |       |     |    |
| 電  | 話番号    | 03-578     | 1-3100 | )          | FAX番  | 号 03              | -5781-3100                |        |      |                |                         |          |                        |                   |       |     |    |
|    | 加疗番号   | 弓 部品       |        | 商品名        |       | 売                 | 上分類                       |        | 車    | 名              |                         | 型式       |                        | 形状                | 10910 | 年式  | 期別 |
|    | 引渡     | 運区         | 運送     | 会社         | 運賃    | 数量                | 単価                        | 金額     |      | 仕入先            | 仕運区(                    | ±入運賃     | 仕入単価                   | 明細                | 備考    | 手   | 50 |
| 1  | 000302 | 1010       | EN*DN  | °∽Ау       |       | 1000              | り自 中古                     | 1 1    | 0    | カローラ           | KD-CE11                 | O-AEMBS  |                        | 4SD               | 2C    |     |    |
|    | 発送     | 立替         |        |            | 1,800 | 1                 | 35,000                    | 35     | ,000 |                |                         |          | 0                      |                   |       | 自社確 | 定  |
| 2  |        |            |        |            |       |                   |                           |        |      |                |                         |          |                        |                   |       |     |    |
|    |        |            |        |            |       |                   |                           |        |      |                |                         |          |                        |                   |       |     |    |

⑦以下の確認画面表示が表示された場合は[削除]をクリックしてください。

|   | 確認                      |
|---|-------------------------|
|   | 売上データを削除する場合は「削除」を、     |
|   | 処理を止める場合は「中止」を押下してください。 |
|   |                         |
| 1 |                         |
|   |                         |
|   |                         |
|   |                         |

# 【返品の手順】

①【削除の手順】①~②と同じ手順で[売上伝票検索]画面を起動します。

取引発生日を入力し[F5:検索]をクリックします。

| ◎ 売上伝票検索                                                                  |              |
|---------------------------------------------------------------------------|--------------|
| F1:ガイド F5:検索 F 選択 F9:クリア F10:終了 F11:取引詳細 規約                               |              |
| ▲ 検索条件                                                                    |              |
| 伝票区分 0全て 日付 平成 28 年 04 月 15 日 ~ 平成 28 年 04 月 20 日 加示番号                    |              |
| ■ PSFのみ ■ 販売先未処理分のみ                                                       | 選択件数 0/5 総件数 |
|                                                                           | 売上伝票番号 加テ番号  |
| No. <u>売泊付 マ 車名 マ 担当者 マ 商品</u><br>区分 売上伝票番マ 得意先 マ 納入先<br>取引発生日付の範囲を入力します。 |              |
|                                                                           |              |

#### ②該当取引を選択し[F6:選択]をクリック、行No.が赤くなったら[F5:確定]をクリックします。

| 🤹 売        | 上伝票検索        | _              |         |                                         |                            |       |         |                |      |        |       |         |           |       | X  |
|------------|--------------|----------------|---------|-----------------------------------------|----------------------------|-------|---------|----------------|------|--------|-------|---------|-----------|-------|----|
| F1:        | ガイド F5:確定 F6 | ▲<br>:選択 F9: 列 | ノア F10: | 終了                                      | <mark>应</mark><br>F11:取引詳細 | い。    | ,       |                |      |        |       |         |           |       |    |
| 一検<br>  担当 | 「索条件」<br>当者  |                | 得意夠     | ŧ                                       |                            |       |         |                |      |        |       |         |           |       |    |
| 伝票         | 裏区分 0全て      |                | 日付      | Ŧ                                       | <sup>Z</sup> 成 28 年 (      | )1月01 | 日 ~     | 平成 2           | 8年01 | 月 31 日 | 加テ番号  |         |           |       |    |
| 🗖 P        | SFのみ         |                | 🗖 販売    | 売先オ                                     | <b>ト処理分の</b> は             | 4     |         |                |      |        |       | 選択件翻    | 数 1/ 5    | 総件数   | 10 |
|            | 「F6·選択       | रा後, त         | FNoが    | 赤く                                      | なったこと                      | を確認   | 別まる     | <del>,</del> 1 |      |        |       | 売」      | L<br>伝票番号 | 加テ番号  |    |
| No.        |              |                | 110.75  | ,,,,,,,,,,,,,,,,,,,,,,,,,,,,,,,,,,,,,,, |                            |       |         | ſ° J           | 型式   | Y      | 年式 🔽  | 手配区分 🖓  | 倉庫/棚種マ    | 引渡区分マ |    |
|            | 区分 売上店       | 侍              | 意先      | Y                                       | 納入                         | t 🍸   |         | 摘要             |      | 単価 🔽   | 夏 量 屢 | 売上分類 🖓  | 加げ番号マ     |       |    |
|            | Encor01/04   | マーチ            | 広葉 ス    | 創                                       | 1010 F/\*\/\*~             | Ау    | UA-BNK1 | 2-FDLNRCA      |      |        |       | 自社確定    |           | 発送    |    |
| 1          | 売上 207- 1    | 名変:仙台中         | 古部品     |                                         | 仙台中古部品伯                    | 山台中古部 |         |                |      | 18,370 |       | 1 U自 中古 | 000001    |       |    |
|            | 平成28/01/04   | マーチ            | 広葉 ス    | C.ÊB                                    | 1010 F/ኑን/ነት               | Ay    | UA-BNK1 | 2-FDLNRCA      |      |        |       | 自社確定    |           | 発送    | 1  |
| 2          | 値引 208- 1    | 名変:仙台中         | 古部品     |                                         | 仙台中古部品(                    | 山台中古部 | r       |                |      | 335    |       | 1 U自 中古 | 000001    |       |    |

### ③[F5:確定]をクリックすると確認画面が表示されますので[返品]を選択し、[確定]をクリックします。

| 🕲 売上訂正入                                                           | . <del>.</del> |             |              |               |                                            |
|-------------------------------------------------------------------|----------------|-------------|--------------|---------------|--------------------------------------------|
| F1:ガイド                                                            | F3:行前服         | 余 F5:検索     | F6:登録        | F7:耳双弓   言羊糸田 |                                            |
| 拠点                                                                | 本社             |             | 担当者<br>登録担当者 | 担当者           | 伝票番号     207     売上区分       元伝票番号     売掛区分 |
| 伝票日付<br>  販売先情                                                    | 平成 28 年<br>報   | E U5 月 03 日 | 注文No.        |               | 課税区分                                       |
| コード<br>郵便番号<br>電話番号                                               |                | 名称住所        | FAX番号        |               |                                            |
| <ul> <li>納入先情</li> <li>コード</li> <li>郵便番号</li> <li>電話番号</li> </ul> | 幸              | 名称住所        | FAX番号        |               | [返品]を選択し、[確定]をクリックします。                     |
| カルテ番                                                              | 号 部品           | 商品名         | ē            | 包上分類          |                                            |
| 5 5 5 1 25 1 25 1 25 1 25 1 25 1 25 1 2                           |                | 運送会社        | 運賃 数量        | 单価<br>        | 確認<br>修正または返品・値引を選択して下さい。 修正 ◎ 返品 ◎ 値引 確定  |

④該当伝票が反映されるので[伝票総合計]の金額がマイナスになっていることを確認し[F6:登録]をクリックします。

| <b>©</b> 7 |                 |              |         |            |      |                     |                 |    |         |     |           |          |               |         |           |      |        |      |       |
|------------|-----------------|--------------|---------|------------|------|---------------------|-----------------|----|---------|-----|-----------|----------|---------------|---------|-----------|------|--------|------|-------|
| F          | 1:ガイド           | F3:行         | (<br>削除 | 。<br>F5:検索 | F    |                     | F7:耳双引言羊糸田      | F8 | -<br>削除 |     | F9: グリア   | F1       | <mark></mark> | F11:BL  | 5<br>P問合せ |      |        |      |       |
| 拠          | <u>ج</u>        | 本社           |         |            | 担当者  | ŕ 🚺                 | 去葉 太郎           |    |         |     |           | 伝票番      | 号             |         | 売上区       | 分返品  |        | シス   | テム    |
|            |                 |              |         |            | 登録担  | 当者                  |                 |    |         |     |           | 元伝票      | 番号            | 201     | 7 売掛区     | 分掛   |        |      |       |
| 伝え         | 票日付             | 平成 28        | 年 05    | 月 03 日     | 注文No | ).                  |                 |    |         |     |           |          |               |         | 課税区       | 分 外税 |        |      |       |
| 販          | 売先情             | 報            |         |            |      |                     |                 |    |         |     |           |          |               |         |           |      |        |      |       |
| :          | コード             | 7            |         | 名称         | 名変   | :仙台                 | 中古部品            |    |         |     |           |          |               |         |           |      |        |      |       |
| Ŧ          | 的便番号<br>Dott 平日 | <pre></pre>  | 67      | 住所         | 宮城   | 県仙台                 | 市青葉区            |    |         | 1-  | 0-0       |          |               |         |           |      |        |      |       |
| ۳<br>د ط   | 自話番ろ            | ±00-000      | 1-0001  |            | FAAg | 音方 <mark>U</mark> 3 | -0002-0002      |    |         |     |           |          |               |         |           |      |        |      |       |
| 和内         | へ 元 1宵<br>コード   | ¥Q<br>O      |         | 名称         | 仙台   | 中古部                 | 品仙台中古著          | 昭品 |         |     |           |          |               |         |           |      |        |      |       |
| ŧ          | 。<br>『便番号       | -<br>123-45  | 67      | 住所         | 宮城   | 県仙台                 | 市青葉区            |    |         | 1-  | 0-0       |          |               |         |           |      |        |      |       |
| Ē          | を話番号            | 3-000        | 1-0001  |            | FAX큅 | 番号 03               | -0002-0002      |    |         |     |           |          |               |         |           |      |        |      |       |
|            | 加テ番             | 号 部品         |         | 商品名        |      | 売                   | 上分類             |    | 車       | 1名  |           |          |               | 型式      |           | 形状   | エンション  | 年式   | 期別    |
|            | 引渡              | 夏 運区         | 運送:     | 会社         | 運賃   | 数量                  | 単価              | È  | ≥<br>客類 | 0 - | (仕入先)<br> | 仕運       | 区 仕.          | 入運賃     | 仕入単価      | 明細   | 備考     | 手翻   | 56    |
| 1          | 00000<br>発送     | I IUIU<br>元払 | FW. DV. | ∼Ау        |      | 1000                | 0日 中古<br>17,700 | Z  | 19      | 0 、 | マーナ       | UA-B     | NKIZ-         | FUENRCA | 0         | 588  | CRT4DI | 自社確況 | 7     |
|            |                 |              |         |            |      |                     |                 |    |         |     |           |          |               |         |           |      |        |      | _     |
| 2          |                 |              |         |            |      |                     |                 |    |         |     |           |          |               |         |           |      |        |      |       |
| З          | -               |              |         |            |      |                     |                 |    |         |     |           |          |               |         |           |      |        |      |       |
| 4          |                 |              |         |            |      |                     |                 |    |         |     |           |          |               |         |           |      |        |      |       |
| 4          |                 |              |         |            |      |                     |                 | (  |         |     |           | <u>م</u> | - 1 >         |         | 1         |      |        |      |       |
| 5          | -               |              |         |            |      |                     |                 | _  | イイ      | ナ   | ての        | 立額(      | _な            | ってい     | ること       | こを唯  | 認しる    | ます。  |       |
|            |                 |              | 1       |            |      | 1                   | · · · · · ·     |    |         |     |           |          |               |         |           |      |        |      |       |
| 揥          | 亜               | _            |         |            |      |                     |                 |    |         |     |           |          | - 亜스          |         | 消毒我       | ≠ 変頁 | 任马     | 亜総合計 |       |
| 伝          | ~<br>票発行[       | 区分印刷         | 有       | •          |      |                     |                 |    |         |     |           |          |               | -17,    | 700       | -1,  | 770    | -1   | 9,470 |
|            |                 |              |         |            |      |                     |                 |    |         |     |           | -        | _             |         |           |      |        |      |       |